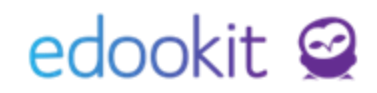

## Nástěnka

(v 1.1)

Vybrané objekty (zprávy, události, materiály, diskuze) v systému můžete nově připnout na nástěnku ať už zaměstnancům nebo rodičům a žákům. Na nástěnku můžete tedy připnout důležité dokumenty, jako je např. školní řád. Objekty vytvoříte např. kliknutím na + v hlavní liště vpravo.

Možnost připnutí na nástěnku najdete v boxu Nastavení publikace. Zde můžete nastavit datum od-do kdy bude objekt na nástěnce připnutý, nebo jej nechat připnutý bez omezení.

| Vybrat         Příjemce: ?         Záci       Učitelé         Rodiče       Vybrat vše         Přídut/kurz: ?         Vybrat         Příjemce: ?         Záci       Učitelé         Rodiče       Vybrat vše         Přídat kontaktní osoby pro Edookit         Zpřístupnit i         budoucím členům         subjektu zadaného         v příjemcích: ?         Potvrzení: ?         Od rodičů         Od rodičů         Od rodičů         Od rodičů         Od rodičů         Od rodičů         Od rodičů         Od rodičů         Od rodičů         Od rodičů         Publikace         Prozilikace, prozatím příjemce prosím informujte zprávou.         Publikace: ?         Od:         Do:                                                                                                    | Určeno pro                                                                          |                                                                                                    |
|----------------------------------------------------------------------------------------------------|-------------------------------------------------------------------------------------|----------------------------------------------------------------------------------------------------|
| Vybrat         Příjemce: ?         Žáci       Učitelé         Rodiče       Vybrat vše         Přídat kontaktní osoby pro Edookit         Zpřístupnit i         Buddoucín členům         subjektu zadaného         v příjemcích: ?         Potvrzení: ?         Od rodičů         Od rodičů         Od rodičů a žáků         E-mailová notifikace         pro důležitá sdělení:         ?         Nastavení publikace         Berte prosím na vědomí, že při odložení publikace do budoucna nebude příjemcům zaslána e-mailová notifikace. Pracujeme na notifikování příjemců v okamžiku publikace, prozaťm příjemce prosím informujte zprávou.         Publikace: ?       Od:         Do:       Do:                                                                                                    | třídu/kurz: ?                                                                       |                                                                                                    |
| Příjemce: ?       Žáci Učitelé Rodiče Vybrat vše Přidat kontaktní osoby pro Edookit         Zpřístupnit i       Dudoucím členům subjektu zadaného v příjemcích: ?         Potvrzení: ?       O drodičů O drodičů a žáků         E-mailová notifikace opro důležitá sdělení: ?       O drodičů a žáků         Potvrzení ?       O drodičů o doložení publikace do budoucna nebude příjemcům zaslána e-mailová notifikace. Pracujeme na notifikování příjemců v okamžiku publikace, prozatím přijemce prosím informujte zprávou.         Publikace: ?       Od:       Od:         Do:       O       Od:                                                                                                    |                                                                                     | Vybrat                                                                                                    |
| Žáci       Učitelé       Rodiče       Vybrat vše       Přidat kontaktní osoby pro Edookit         Zpřístupnit i       budoucím členům       subjektu zadaného         v přijemcích: ?       Od rodičů       Od rodičů a žáků         E-mailová notifikace       Od rodičů       Od rodičů a žáků         Image: State state state                                                                                                    | Příjemce: ?                                                                         |                                                                                                    |
| Zpřístupnit i         budoucím členům         subjektu zadaného         v příjemcích: ?         Potvrzení: ?         Od rodičů         Do:         Od rodičů a žáků         E-mailová notifikace         pro důležitá sdělení:         ?         Nastavení publikace         Berte prosím na vědomí, že při odložení publikace do budoucna nebude příjemcům zaslána e-mailová notifikace. Pracujeme na notifikování příjemců v okamžiku         Publikace: ?       Od:         Do:       Od                                                                                                    |                                                                                     | Žáci Učitelé Rodiče Vybrat vše Přidat kontaktní osoby pro Edookit                                                                                                    |
| Potvrzení: ? Od rodičů Od rodičů a žáků E-mailová notifikace pro důležitá sdělení: ?  Nastavení publikace Berte prosím na vědomí, že při odložení publikace do budoucna nebude příjemcům zaslána e-mailová notifikace. Pracujeme na notifikování příjemců v okamžiku publikace; ? Od: Do: Do: Do: Do: Do: Do: Do: Do: Do: Do                                                                                                    | Zpřístupnit i<br>budoucím členům<br>subjektu zadaného<br>v příjemcích: <sup>7</sup> |                                                                                                    |
| E-mailová notifikace<br>pro důležitá sdělení:<br>Nastavení publikace<br>Berte prosím na vědomí, že při odložení publikace do budoucna nebude příjemcům zaslána e-mailová notifikace. Pracujeme na notifikování příjemců v okamžiku publikace, prozatím příjemce prosím informujte zprávou.<br>Publikace: ? Od:<br>Do:<br>Do: | Potvrzení: ?                                                                        | Od rodičů Od rodičů a žáků                                                                                                    |
| Nastavení publikace         Berte prosím na vědomí, že při odložení publikace do budoucna nebude příjemcům zaslána e-mailová notifikace. Pracujeme na notifikování příjemců v okamžiku publikace, prozatím příjemce prosím informujte zprávou.         Publikace: ?       Od:         Do:       Image: Ode                                                                                                    | E-mailová notifikace<br>pro důležitá sdělení:<br>?                                  |                                                                                                    |
| Berte prosim na védomi, že při odloženi publikace do budoucna nebude přijemcům zaslána e-mailová notifikace. Pracujeme na notifikováni přijemců v okamžiku publikace; ?         Publikace: ?       Od:         Do:       Image: Ode:                                                                                                    | Nastavení publikac                                                                  | xe                                                                                                    |
| Publikace: ?         Od:         Image: Constraint of the second second s                                                                                                    |                                                                                     | Berte prosim na védomi, že při odložení publikace do budoucna nebude přijemcům zaslána e-mailová notifikace. Pracujeme na notifikování přijemců v okamžiku publikace, prozatím přijemce prosím informujte zprávou. |
| Do:                                                                                                    | Publikace: ?                                                                        | Od:                                                                                                    |
|                                                                                                    |                                                                                     | Do:                                                                                                    |
| Připnout na<br>nástěnku: ?                                                                                                    | Připnout na<br>nástěnku: ?                                                          |                                                                                                    |

Po připnutí objektu na nástěnku se rodičům zobrazí Nástěnka na hlavním panelu. Zaměstnanci najdou nástěnku v menu Komunikace > Nástěnka.

## Pohled zaměstnance:

Menu: Komunikace > Nástěnka > Nástěnka

Zde najdou zaměstnanci svoji nástěnku. Dále si mohou zobrazit nástěnku např. svojí třídy, pokud mají povolená bezpečnostní pravidla vizte níže, mohou vidět nástěnku kohokoliv, případně z nástěnky odepínat objekty.

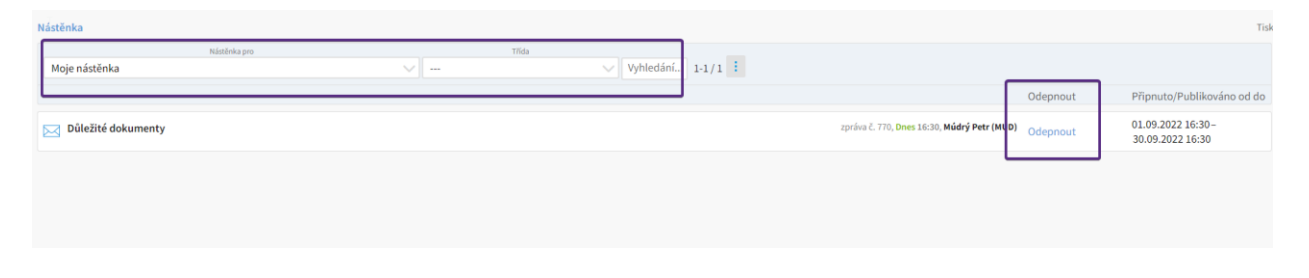

Menu: Komunikace > Nástěnka - Připnuté mnu

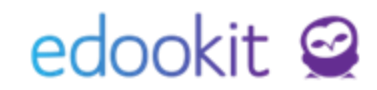

Zde mohou zaměstnanci vidět objekty, které připnuli a tyto objekty mohou i odepnout. Pokud mají povolená bezpečnostní pravidla vizte níže, mohou vidět připnuté objekty od kohokoliv a případně je odepínat.

## Bezpečnostní pravidla týkající se nástěnky:

**číslo 65:** Umožní zobrazit nástěnku libovolné osoby (v opačném případě pouze svoji nástěnku a nástěnku žáků své třídy)

**číslo 66:** Umožní odepnout libovolnou položku ze zobrazitelné nástěnky (viz pravidlo 65) (v opačném případě pouze položku, kterou osoba sama vytvořila).

Tato pravidla jsou aktivní pouze pro roli administrátor. Pokud chcete některé z nich aktivovat i pro jinou roli, např. Učitel, napište nám a my pravidla povolíme.

## Pohled rodičů a žáků:

Rodiče a žáci vidí objekty na nástěnce připnuté po celou dobu jejich připnutí. Nemají možnost objekty z nástěnky odepnout.

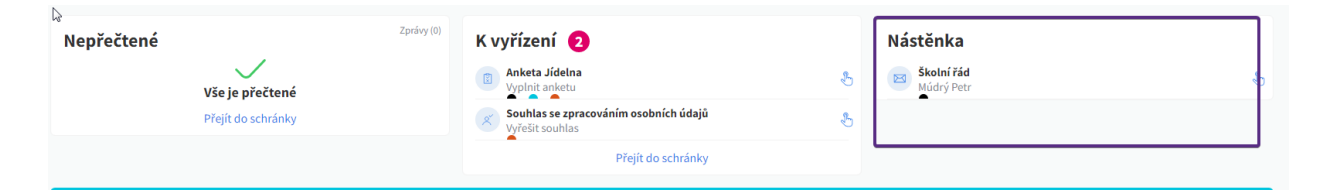